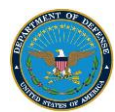

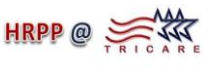

# Instructions for Submitting New Protocol to TMA for Human Research Protection Official (HRPO) Review using IRBNet

Access IRBNet within Army Knowledge Online at <a href="https://www.us.army.mil/suite/page/596540">https://www.us.army.mil/suite/page/596540</a>

## A. Overview

Within IRBNet:

- 1. Create a "Package" to hold your protocol documents
- 2. Download the documents you will need to your hard drive or shared drive

## Outside IRBNet:

3. Complete all of your protocol documents

### Within IRBNet:

- 4. Upload all completed documents to your project
- 5. Complete the IRBNet Cover Sheet
- 6. Share the project with Co-Investigators (if they need to add information to forms) and anyone else who has to sign the "project" (*e.g.*, Impact statements, Chiefs, *etc.*)
- 7. Submit your protocol to our office (OUSD(P&R))

## **B. Detailed Instructions**

- 1. Create a "Package" for the new protocol
  - a. Log into IRBNet and click Create New Project
  - b. Enter the **Title** of your project
  - c. Enter your **First Name**, **Last Name** and **Rank/Title** (may be entered in the degree field) (other fields are optional)
  - d. Click Continue
- 2. Download Templates and Forms you will need<sup>1</sup>
  - a. Click Select a Library and choose OUSD(P&R)
  - b. Open the documents you will need (one at a time) and download them to your local hard drive or to your network shared drive personal folder
  - c. **Logout of IRBNet** and complete all Templates and Forms outside of IRBNet, save the completed documents on your local hard drive or network shared drive personal folder
- 3. Uploading your Protocol Documents to IRBNet
  - a. Log into IRBNet, click on the Title of your Protocol created previously
  - b. Click on Designer
  - c. Under "Step 2" click on Add New Document
  - d. After Document Type, choose the appropriate type of document

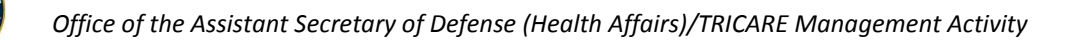

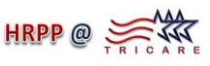

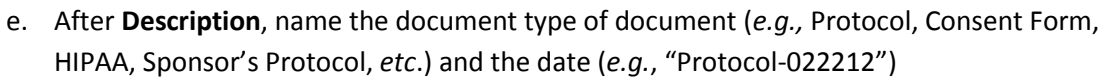

- f. Click **Browse** and locate the document from your local hard drive or network shared drive personal folder
- g. Click Attach
- h. Repeat steps c-g until ALL documents for this study are attached
- 4. Add the Required IRBNet Cover Sheet to your Protocol (within IRBNet)
  - a. Click on Add New Document
  - b. After On-Line Document, choose DMRN Research Protocol Cover Sheet
  - c. Click on Add, read the instructions and proceed, then click Next
  - d. Complete all sections then Save and Exit
- 5. Submitting your Protocol and Associated Documents for Secondary Review (N.B., Once you submit your protocol, you will not be able to make any changes)
  - a. Click on Sign this Package to verify required signatures have been obtained
  - b. Click on **Submit this Package**
  - c. Within the Select a Board window, select OUSD(P&R), if you do not see OUSD(P&R) in the window, then type OUSD(P&R) in the Search for an Organization window and click on Search
  - d. In the Select a Board window, choose TMA and then click Continue
  - e. Select Submission Type and choose New Project
  - f. Click on Submit

<sup>1</sup>Please refer to the TMA HRPO Review Checklist for the list of documents you must submit.